## NAVODILA ZA IZPOLNJEVANJE ELEKTRONSKEGA VPISNEGA LISTA ZA VPIS V ŠTUDIJSKO LETO 2014/15 – 2. stopnja

S pošto na dom ste prejeli podatke in navodila za prevzem digitalne identitete za vstop v Študentski informacijski sistem VIS preko katerega boste elektronsko izpolnili vpisni list.

V nadaljevanju je opisan postopek vpisa.

V informacijski sistem VIS vstopite preko povezave »Visokošolski informacijski sistem« na spletni strani Fakultete za šport Univerze v Ljubljani (<u>www.fsp.uni-lj.si</u>) ali direktno prek povezave <u>https://visfsp.uni-lj.si</u>.

Na strani, ki se vam odpre, pod *Prijava v VIS* vnesite vaše **uporabniško ime** (prejeli ste ga po pošti) in **geslo** (ki ste ga določili sami po navodilih za prevzem digitalne identitete) ter potrdite vnos.

- 1. Po vstopu na vašo osebno stran v sistemu VIS, v meniju na levi strani izberite Vpis / Vpisni list.
- 2. <u>Izpolnite</u> vsa polja v vpisnem listu. Prosimo vas, da vpišete vašo elektronsko pošto in številko mobilnega telefona zaradi lažjega in hitrejšega obveščanja o morebitnih spremembah predavanj, izpitnih rokov,... Davčno številko obvezno potrebujemo na osnovi 8. člena Pravilnika o prispevkih in vrednotenju stroškov na UL, ki se nanaša na zavarovanje študentov za primere poškodbe pri delu in poklicne bolezni (17. člen in 49. člen Zakona o zdravstvenem varstvu in zdravstvenem zavarovanju in 20. člen in 154. člen Zakona o pokojninskem in invalidskem zavarovanju).
- 3. Po vnosu vseh zahtevanih podatkov v vpisni list in izbiri predmetov, potrdite vnos z **gumbom Potrdi.**
- 4. Vneseni podatki se vam izpišejo na zaslonu za ponovni pregled. V kolikor so podatki točni, jih še enkrat potrdite s pritiskom na gumb **Potrditev**.
- 5. Vpisni list morate nato natisniti v meniju izberite Vpisni list / Tiskanje in nato gumb Natisni vpisni list. Ko se vpisni list natisne, preglejte, če so vsi vneseni podatki točni, in se nanj podpišite. V kolikor se vpisujete na izredni študij, morate natisniti in podpisati še pogodbo o izobraževanju, kar storite s pritiskom na gumb Natisni priloge.
- 6. **Pravilno izpolnjen vpisni list** in **veljavni osebni dokument** prinesite k vpisu v Študentski referat v **TOREK, 30. 9. 2014**, med 10.00 in 12.00 uro. Potrdili bomo vaš vpis in vam izdali potrdila o vpisu.

## Vaši podatki v informacijskem sistemu so dostopni le preko vašega uporabniškega imena in gesla, zato ju skrbno varujte.

Ker med študijskim procesom in pripravami nanj lahko pride do poškodb, **priporočamo, da se nezgodno zavarujte** pri zavarovalnici, ki si jo izberete sami.

September, 2014 Študentski referat